## Follow these steps to check into an event:

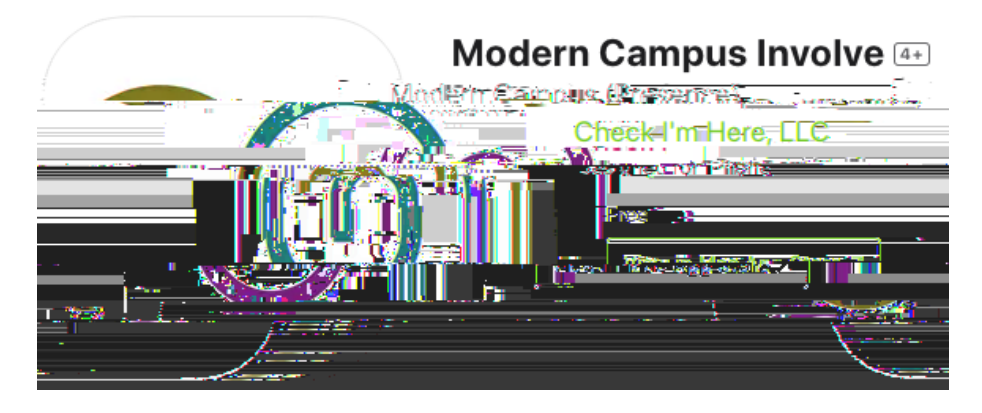

- 1. Download and install the Modern Campus Involve app at the Play Store or Apple Store.
- 2. Log in using your Marquette email and password.
- 3. Find Marquette University on the Find my Campus screen.
- 4. Click the "Events" icon at the bottom, and then "Host Events."
- 5. Choose "Use a PIN".
- 6. Then enter the event pin and click "Submit."

## Pin for 8/24 Rollerskating is W6A6

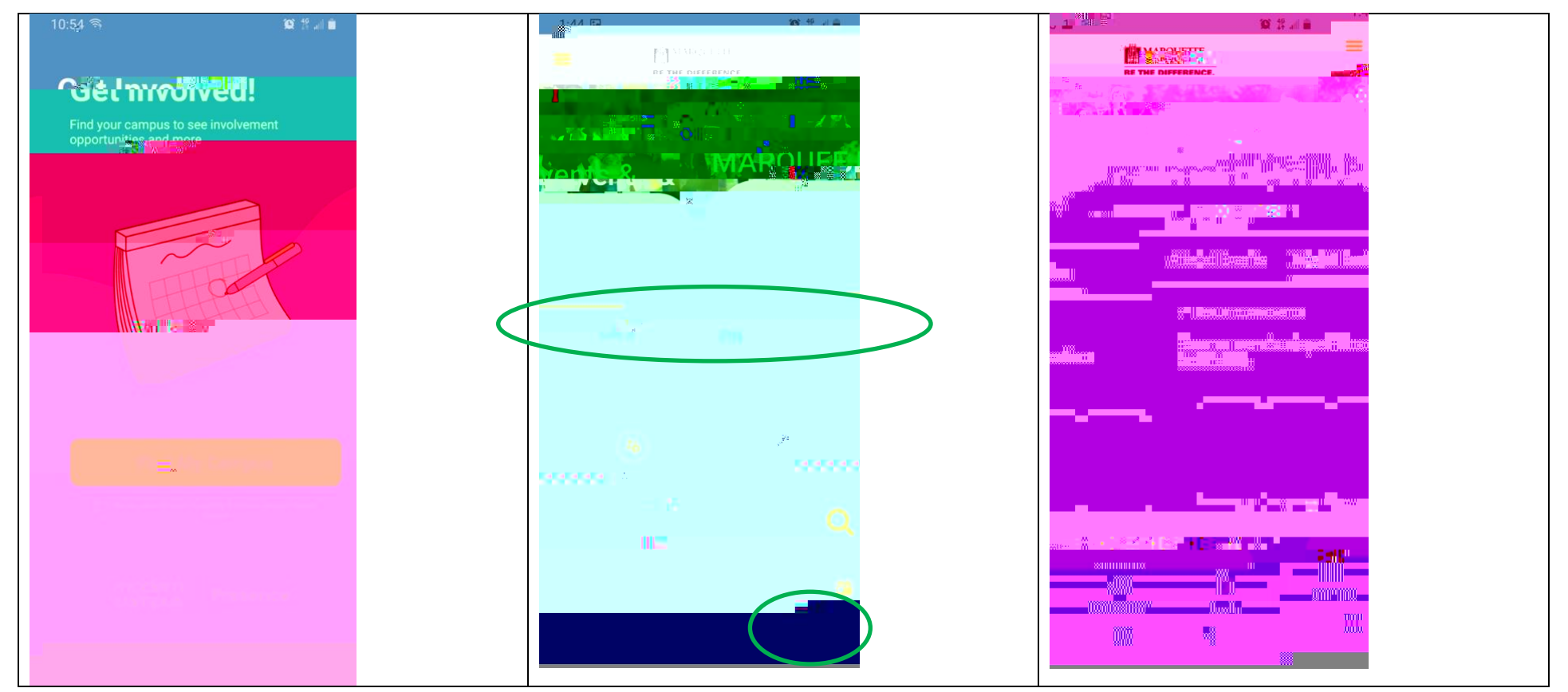